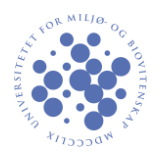

Trykk på windows-knappen og skriv inn nettverk og deilingssenter hvis du har norsk språk på maskinen (skriv network and sharing center hvis du har engelsk språk på maskinen).

| Settings Results for "network and sharing center" |   | Search                       |               |
|---------------------------------------------------|---|------------------------------|---------------|
| 3 Network and Sharing Center                      |   | network and sharing center X | <u>م</u><br>٥ |
|                                                   | 1 | Settings                     | 1             |
|                                                   | L | Files                        | 0             |

Trykk på valget merket med en rød firkant.

| 茎                                   | Network and Sharing Ce                                                | enter – 🗆 🗙                                                                    |
|-------------------------------------|-----------------------------------------------------------------------|--------------------------------------------------------------------------------|
| 🔄 🏵 🔻 🕇 🚆 « Network                 | and Internet 		 Network and Sharing Center                            | ✓ ♂ Search Control Panel                                                       |
| Control Panel Home                  | View your basic network informa                                       | tion and set up connections                                                    |
| Change adapter settings             | View your active networks                                             |                                                                                |
| Change advanced sharing<br>settings | <b>eduroam</b><br>Public network                                      | Access type: Internet<br>Connections: Wireless Network Connection<br>(eduroam) |
|                                     | Change your networking settings                                       | 1                                                                              |
|                                     | Set up a new connection or network Set up a broadband, dial-up, or Vi | ork<br>PN connection; or set up a router or access point.                      |
|                                     | Troubleshoot problems<br>Diagnose and repair network prob             | olems, or get troubleshooting information.                                     |
|                                     |                                                                       |                                                                                |
|                                     |                                                                       |                                                                                |

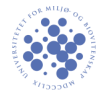

| Set Up a Connection or Network                                                                                                    |
|----------------------------------------------------------------------------------------------------|
| Choose a connection option                                                                                                    |
| Connect to the Internet         Set up a broadband or dial-up connection to the Internet.         Set up a new network         Set up a new router or access point.         Nanually connect to a wireless network         Connect to a hidden network or create a new wireless profile.         Connect to a workplace         Set up a dial-up or VPN connection to your workplace. |
| Next Cancel                                                                                                    |
| – – ×                                                                                                    |
| How do you want to connect?                                                                                                    |
| <ul> <li>Use my Internet connection (VPN)<br/>Connect using a virtual private network (VPN) connection through the Internet.</li> <li>Use my Internet connection (VPN)<br/>Connect using a virtual private network (VPN) connection through the Internet.</li> </ul>                                                                                                    |
| Dial directly<br>Connect directly to a phone number without going through the Internet.                                                                                                    |
|                                                                                                    |
| Cancel                                                                                                    |

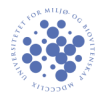

|                                                                                                    | - |      | ×   |
|----------------------------------------------------------------------------------------------------|---|------|-----|
| Connect to a Workplace                                                                                                    |   |      |     |
| Type the Internet address to connect to                                                                                     |   |      |     |
| Your network administrator can give you this address.                                                                       |   |      |     |
| Internet address: 1 student.vpn.umb.no                                                                                      |   |      |     |
| Destination name: VPN Connection                                                                                            |   |      |     |
|                                                                                                    |   |      |     |
| Use a smart card                                                                                                    |   |      |     |
| Remember my credentials                                                                                                    |   |      |     |
| Allow other people to use this connection<br>This option allows anyone with access to this computer to use this connection. |   |      |     |
|                                                                                                    |   |      |     |
| 2 Create                                                                                                    |   | Cano | :el |

Så finner du «VPN Connection» tilkoblingen du nettopp laget i samme oversikten som du finner trådløse nett. Høyreklikk på den og velg «View connection properties».

| Networks<br>Airplane mode<br>Off | Networks<br>Airplane mode<br>off |
|----------------------------------|----------------------------------|
|                                  | View connection properties       |
| Connections                      | Clear cached credentials         |
| VPN Connection 🤗                 | VPN Connection                   |

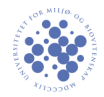

Under security tab'en endrer du følgende:

| VPN Connection Properties                                                                                                    |
|----------------------------------------------------------------------------------------------------|
| General Options Security Networking Sharing                                                                                                    |
| Type of VPN:                                                                                                    |
| Point to Point Tunneling Protocol (PPTP)                                                                                                    |
| Advanced settings                                                                                                    |
| Require encryption (disconnect if server declines)                                                                                                    |
| Authentication Use Extensible Authentication Protocol (EAP) Properties                                                                                                    |
| <ul> <li>Unencrypted password (PAP)</li> <li>Challenge Handshake Authentication Protocol (CHAP)</li> <li>✓ Microsoft CHAP Version 2 (MS-CHAP v2)</li> <li>Automatically use my Windows logon name and password (and domain, if any)</li> </ul> |
| OK Cancel                                                                                                    |

Finn igjen tilkoblingen under trådløse nett og logg inn med kun brukernavn og sone 2 passord.

| ١ | Network Authentication |
|---|------------------------|
|   |                        |
| 1 | username               |
| 2 | zone 2 password        |
|   | Domain:                |
|   |                        |
|   | 3 OK Cancel            |